## TNI Open-Sankoré MEDIA FICHESO

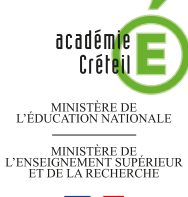

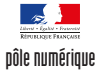

## LES PRINCIPAUX PARAMÈTRES

## Adapter le logiciel à ses besoins

Lorsque le même logiciel est utilisé par des professeurs différents, il est important que chacun puisse se retrouver rapidement, dès le début de la séance, dans un environnement familier. Le logiciel *Open-Sankoré* possède une interface dont plusieurs éléments peuvent être déplacés et paramétrés.

| Le menu <i>Préférences</i><br>Choix des couleurs et de l'épaisseur<br>du Stylo et du <i>Surligneur</i>                                                                                                    |                                                                           |
|----------------------------------------------------------------------------------------------------|---------------------------------------------------------------------------|
|                                                                                                    |                                                                           |
| Afficher         Surligneur         Réseau         Licences         A propos         Crédits           Multi-écrans         Image: Contenu du navigateur         Web interne sur l'écran de projection         Image: Contenu du navigateur         Image: Contenu du navigateur         Image: Contenudu | Paramètres du Multi-écran                                                 |
| Barre du stylet<br>Horizontale<br>Verticale                                                                                                    | Position de la <i>Barre d'outils du stylet</i> (horizontale ou verticale) |
| Barre d'outils  Positionnée en haut (recommandé pour les tablettes)  Positionnée en bas (recommandé pour les tableaux interactifs)  X Afficher les textes sous les boutons                                                                                                    | Position de la <i>Barre d'outils principale</i><br>(en haut ou en bas)    |
| Clavier virtuel<br>Taille des touches du clavier virtuel: 41x41                                                                                                    | Taille des touches du Clavier virtuel         (29X29 ou 41X41)            |
| Mode<br>Démarrer en mode : Tableau 🔻                                                                                                    | Choix du mode au démarrage<br>( <i>Tableau</i> ou <i>Bureau</i> )         |
| Réclanes par défaut                                                                                                    |                                                                           |

L'accès aux *Préférences* s'effectue par le *Menu Open-Sankoré* ou grâce au raccourci clavier ALT + ENTRÉE.

## Taille de la page

Si on désire que l'ensemble de la page s'affiche en plein écran de façon optimale, notamment sans avoir à utiliser l'outil *Zoom arrière* ou l'outil *Déplacer la page*, il est indispensable de créer la page en tenant compte de la résolution utilisée au moment de la projection. Pour cela, inutile de modifier la résolution de l'écran de l'ordinateur sur lequel on prépare le fichier. Le logiciel *Open-Sankoré* propose une fonctionnalité, la *Taille de la page*, permettant d'indiquer la partie visible dans la résolution choisie.

Multi-écrans

Quand l'ordinateur est relié à plusieurs écrans, ou, le cas le plus courant, à un écran et un vidéoprojecteur, il est possible de cloner la diffusion de l'écran sur les deux supports ou d'utiliser le mode Bureau étendu. Open-Sankoré affiche alors sur le deuxième écran une vue simplifiée de l'écran actif, c'est-à-dire sans menus, ni barre d'outils. On peut alors décider de masquer certains objets sur le deuxième écran et les faire apparaître à volonté. La fonctionnalité Multi-écrans permet d'activer ou de désactiver rapidement l'affichage sur le deuxième écran.

Directrice de publication : Florence Robine recteur de l'académie de Créteil Directeur de collection : F. Villemonteix Responsables éditoriaux : P. Nadam & M. Narcy Pôle numérique – académie de Créteil http://mediafiches.ac-creteil.fr

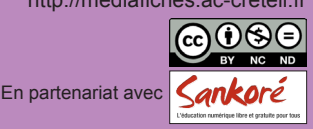

Dans la *Barre d'outils principale*, sélectionnez le menu Open-Sankoré

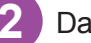

Dans le menu, sélectionnez Taille de la page

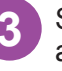

Sélectionnez le format correspondant à la résolution utilisée au moment de la projection

Redémarrez le logiciel Open-Sankoré.

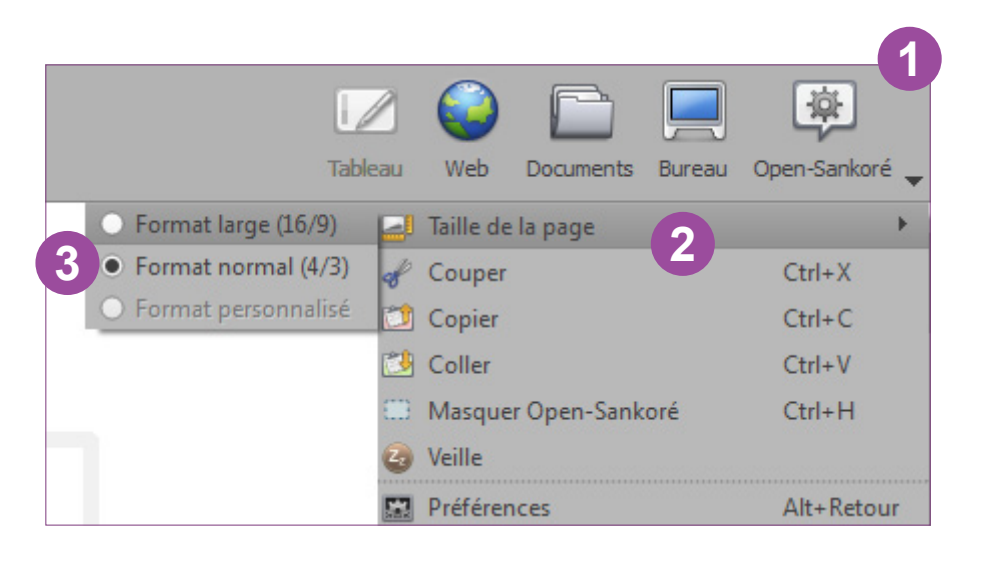

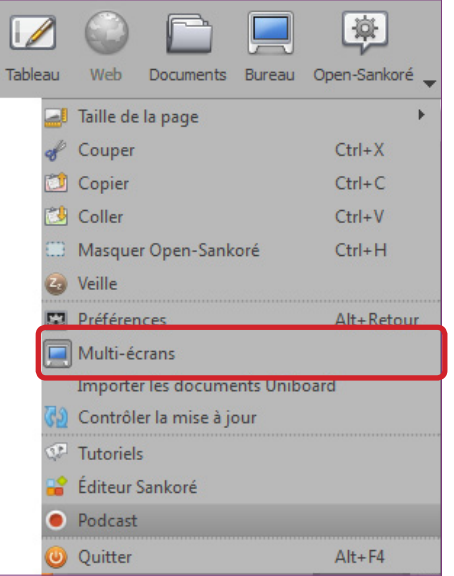

La fonctionnalité *Multi-écrans* active ou désactive l'affichage sur le deuxième écran.

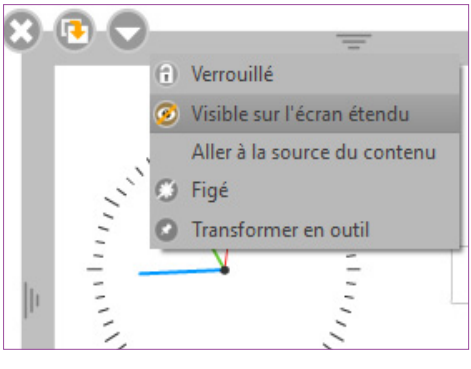

Chaque élément de la page du fichier *Open-Sankoré* peut être affiché ou masqué sur le deuxième écran par l'intermédiaire de la commande *Visible sur l'écran étendu.*